## 三校選課(長庚大學跨校選課系統) 4步驟

## 一、 抵免畢業學分:

為培育學生自主多元能力及學習時間的彈性,達到落實以學生為本位之學習環境,106 學年度四 技入學生校級自由選修可抵 12 學分。

※自由選修係指:跨校、跨院、跨系、跨領域課程及精進課程(含:微型課程、整開課程、數位課程、職能專業課程、 深碗課程、創新創業能力課程先導計劃課程等)。

二、選課4步驟:

✓ 步驟一、課程平台

1. 三校課程查詢平台-長庚大學跨校選課系統 http://163.25.114.155/crocos/

✓ 步驟二、註冊登入

2. 點選右上角"登入"→選擇"長庚科技大學"→輸入學號→點選"註冊"。

3. 註冊完成後→系統會發確認信至你的信箱,必須信箱點選確認信啟動帳號。

✓ 步驟三、課程查詢

4. 點選學校或開課單位查詢課程。

✓ 步驟四、人工加選

5. 找到喜歡的課程,確認無衝堂後填寫"長庚科技大學校際選課申請表",(本校教務處網站下載)。

 繳交至長庚科技大學(本校)教務處課務組,經審核後,蓋教務處章戳,本表一式兩聯:學生存聯、 學校存聯。範例如下:

| 長庚學校財團法人長庚科技大學校際選課申請表        |                       |                  |        |    | 學校                 |
|------------------------------|-----------------------|------------------|--------|----|--------------------|
| ◆基本資料                        | 强左亦                   | 申請               | 日期:年   | 月日 | 3 存<br>聯           |
| 中萌住員・□字朔修砵 □省修<br>山々・        | 字平及                   | 第一二字明<br>聯級電託    |        |    |                    |
| 立 章 题 校:□ 日 閉 部 □ 准 條 部 □ 五  | 夏 □ ~ 壮 □ 四           |                  | •      |    |                    |
| 祝賀子校・□□同町□逆珍町 □□             | - → □ -→仅 □ □<br>´ 所) | 权 □~// 九///<br>年 | tit    | 號  |                    |
| 申請跨修學校系所:                    |                       | 系                |        | 班  |                    |
| ◆選課資料<br>選課學期:學年度 第學期        |                       |                  |        |    |                    |
| 就讀學校 吾夜科技大學                  |                       |                  |        |    | ▶ 拆鱼以修理植穷言         |
| 抵修科目名稱                       | 抵修科目代號                | 抵修年级学            | 出期 抵修學 | 分數 |                    |
| 國 文 (Z)                      | X00049                | 1 卓級第2學          | r sa Z |    | 欄,右無抵兕必修           |
| 申請跨修學校 明志科技大學                |                       |                  |        |    | ~ 黑须填為             |
| 中文科目名稱/英文科目名稱(必填)            |                       | 年班               | 學分數/授課 | 時數 |                    |
| 國文 (二)                       | /                     | 年級               | 2/2    |    |                    |
| 申請原因:□本校修習不及格需補修<br>□其他(請說明) | □本校未開設此               | 課程 □不足           | 畢業學分   |    |                    |
| ● 他校選課名稱                     |                       |                  |        |    | 三校選課(長庚大學跨校選課系統)說明 |